# Wind 資訊金融終端 使用手册

香港萬得資訊有限公司(Wind 資訊) WIND INFORMATION (HK) Co., Ltd. Email:sales@wind.com.cn http://www.wind.com.cn

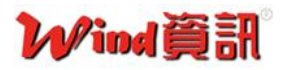

## 目錄

| — ` | • 快速入門                 |
|-----|------------------------|
| 1.1 | 登入、伺服器更换3              |
| 1.2 | 頁面簡介3                  |
| 1.3 | Wind 大學(線上課程)4         |
| 1.4 | 我要服務(F1)5              |
| 二 ` | • 重要功能介紹               |
| 2.1 | 深度資料 F96               |
| 2.2 | 數據瀏覽器 EDE、板塊數據瀏覽器 SEE7 |
| 2.3 | 專題統計-新三板9              |
| 三、  | 常用功能代碼                 |
|     |                        |
| 附金  | 录、公司介紹                 |

- 一、 快速入門
  - 1.1 登入、伺服器更换

| ₩ <sup>ind</sup> 資訊    |          |            | March<br>Men's OAY<br>Kode to the total |    |
|------------------------|----------|------------|-----------------------------------------|----|
| <u>设置</u> <u>客服</u> 账号 | W0816568 | 密码 ******* | ☑ 保存密码                                  | 登录 |

- 登入:帳號密碼已儲存,直接按「登录」即可登入。若帳號密碼遺失,請洽圖書 館人員協助。
- 伺服器更換:若遇到資料導出錯誤等障礙,請於「設置」進入,嘗試更換伺服器
   至香港接入、上海電信或南京電信、南京聯通。

| W Wind 资讯全融终     | 講2015 - [首页                          | ]             |                         |                  |                |                |           |             |               | - 2     |                            |               | - a, X             |
|------------------|--------------------------------------|---------------|-------------------------|------------------|----------------|----------------|-----------|-------------|---------------|---------|----------------------------|---------------|--------------------|
| 文件 股票 1.         | 商品 外汇 基金                             | 11 指数         | 新闻 宏观 资管                | 量化 市场            | 解助 🔇 NEV       | vs wei cns ibq | F6 WP F9  | PMS EDE EQS | S 🗾 НОТ       |         | 2                          | >             | <b>俞☆</b> 登 F1     |
| 股票<br>Stock      |                                      | 行情            | <b>會</b> 讯              | 设为首页             |                |                |           |             |               |         |                            | L             | 5                  |
| 债券               | 综合屏 板块                               | 報告 法          | 合排名 新闻资讯                | 交易机会             |                |                |           |             |               |         |                            | 登录            | 我的iWind            |
| 商品               | 全球市场概览                               | 0             | 自远股监控                   | <sup>06</sup> 6. |                | a stag         |           | -5          | -             |         | 2                          | 果督            | 注册                 |
| Commodity        | //////////////////////////////////// | 1             | 新三位综合并                  | NEEQ             | 0,             | Shory T        | A -H      | 240/        | 5             |         | 6                          |               |                    |
| 外汇<br>FX         | 台湾股票综合屏                              | 3             | 股指期货综合屏                 | 6                |                | TALAPPIENTE    | 4         | 714         |               |         | 215                        |               | 捕机                 |
| 基金               | 国际股票综合屏                              | 7             | Wind灵活屏                 | WP               |                | NI .           |           | ウーバ         | 5             |         | 20                         |               | 4                  |
| Fund             |                                      | 多维            | 数据                      |                  |                |                |           | 17          |               |         | - <u>15</u> - 3            | ~ ⁄1          | M 🥪                |
| f百安X<br>Index    | 深度资料                                 | F9            | 行业中心                    | WI               |                |                |           |             |               |         | Messenge 3C                | 会议平 债券店       | 旗舰 企业理财            |
| 新闻               | 数据浏览器                                | EDE           | 板块数据浏览器                 | SEE              |                |                |           |             | -             |         |                            |               |                    |
| 宏迎               | 财务纵比                                 | FA            | 板块财务纵比                  | SFA              |                | - Aller        | FIAPPE    | 台好本         |               |         |                            | 1 10          | 1                  |
| Macro & Industry | 行情序列                                 | HPS           | 板块行情序列                  | SES              |                | ##打WINC        | P         | 34          |               |         | 量化交易 群                     | 英会 Wind;      | 大学校园招聘             |
| 资管<br>Portfolio  | 宗针匹奴                                 | EQS<br>土昭     | 法社                      |                  |                | 34             |           |             | 200           |         | 15                         |               |                    |
| 量化               | 沪深股市 新                               | 支援            | 或股权   香港股市              | 台湾市场             |                | 6              | 25        | ==          | e             |         | - <u>C</u>                 |               |                    |
| Quant            | 市场概况                                 | SMO           | 一级市场                    | SPM              |                | A CO           | 000       | ÷.          | N.            |         | 职业导师 幸                     | 运交易           |                    |
| 内功<br>Market     | 二级市场                                 | SSM           | 公司研究                    | SCR              |                |                |           |             | 12 Mar        |         | / 3C中国國                    | 经会议           | ‡λ                 |
| 我的主而             | 公司财务                                 | SCF           | 盈利预测                    | SEST             |                |                | -         |             |               |         |                            |               |                    |
| 🧟 我要服务           | 机构研究                                 | SIR           | 并购重组                    | SMA              |                |                | PERALE    |             | 1 EN          |         | ▶ <u>飯铝联合公</u><br>03月09日(周 | 三) 18:00-19:0 | <u>化绩父流会</u><br>10 |
| <b>移动APP</b>     | 资产办复 IR                              | 专项 <br>管理   估 | <b>应用</b><br>值计算   机构专题 |                  | _              |                |           |             | 00            |         | / 万復十世                     |               |                    |
|                  | 中国并购库                                | MA            | 中国PEVC库                 | PEVC             |                |                | N/A       |             |               |         | / //14/4                   |               |                    |
| 邀好友用终端           | 中国企业库                                | CEL           | 企业排行榜                   | ERDB             |                |                | 1         |             |               |         | 上海 E008<br>11月18日(图)       | 三) 14:30-17:1 | 1期权投资策             |
| -                | 股权融资速递                               | ECM           | 债券融资速递                  | DCM              |                |                | N         |             |               |         | 11010                      |               |                    |
| 免责声明             | 投行业务排行榜                              | IBR           | 人物库                     | PEOP             | <b>月-月空新</b> 1 | 198            |           |             | EVEN . 13/3-1 | _       | 27.03                      | J. 19 V.      |                    |
| ₽: 2865.13       | +5.37 979.3                          | 78            | 深: 9757.63              | -4.39            | 1382.47亿       | 港: 20070.      | 6 +128.50 | 266.85      | 35×200. 1     | 060 30  | 4.                         | 1 01/7        | 10:5. 5.           |
| 10:51 电改迈出关制     | 間性一步:北京                              | 、广州电          | 门交易中心成立                 | (Wi   10         | 50 傅新华:战       | 略新兴板要有更加       | 叩明确的定位(W  | vind资讯)     | 伦铜: 48        | 75.00 + | +11.00                     |               |                    |

1. 功能模塊:根據股票、債券、等分類進行功能選取。常用類別:股票、新聞、宏觀。

### 1.2頁面簡介

2. 常用功能設置: 可將常用功能設置至常用功能列, 方便選取。

3. 首頁、上一頁、下一頁。

4. 功能、品種代碼輸入:可直接輸入功能代碼、股票/債券/基金代碼, Enter 執行。

5. 全局搜索 WS:可直接輸入關鍵字於整個系統搜尋。注意:僅能以簡體字搜尋。

6. 功能代碼:功能模組後皆有代碼,可直接輸入代碼進入功能。

#### 1.3 Wind 大學

於首頁右方點選「Wind 大学」,進入「在线课程」,即可針對不同功能模塊進行線上課程, 每段課程約10~15分鐘。

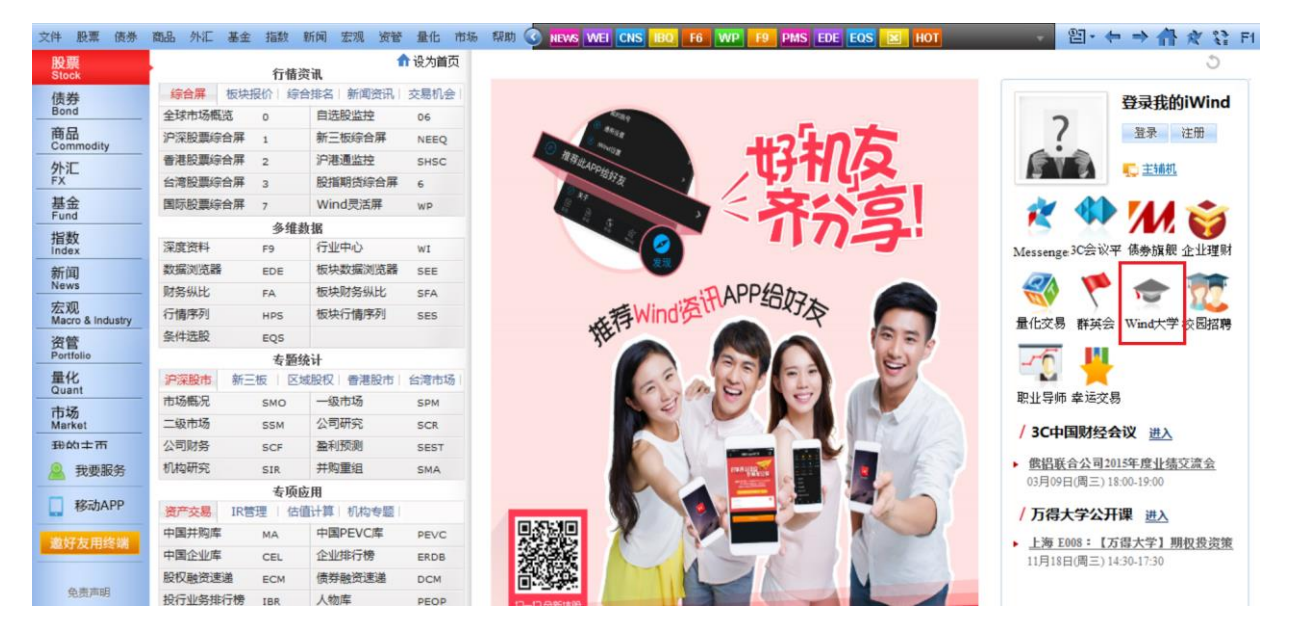

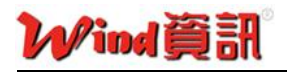

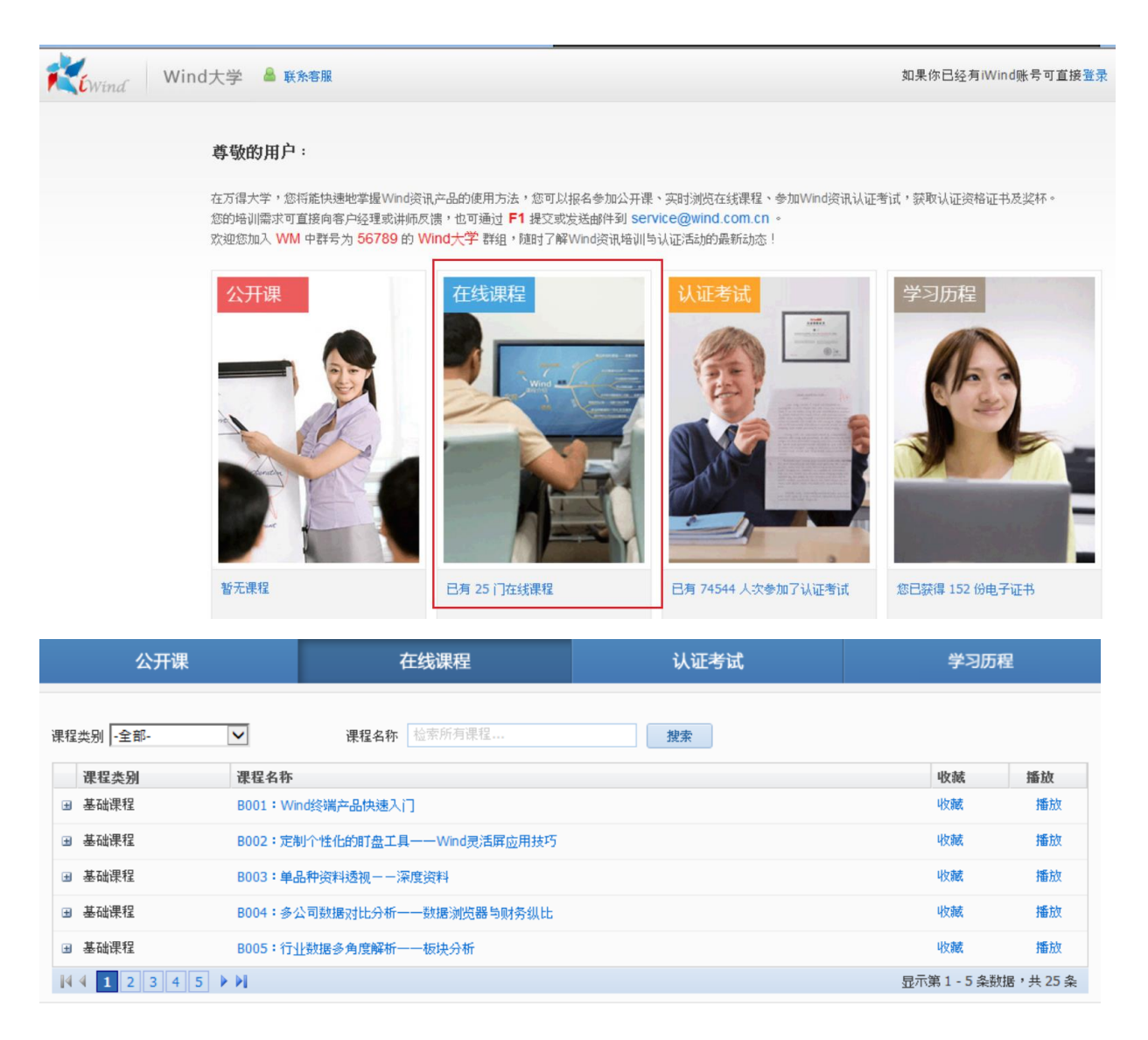

## 1.4 我要服務(F1)

| W                     | 爭                                                      | 式要服务                            | _ 🗆 🗡                       |
|-----------------------|--------------------------------------------------------|---------------------------------|-----------------------------|
|                       | 2                                                      |                                 | 8                           |
| Live Chat<br>线上交流     | Phone Support<br>电话咨询                                  | Email Us<br>Email沟通             | VIP Services<br>专属客户经理      |
| 点击 此处 与客服中心交流<br>或留言。 | 拨打24小时客服热线<br>400-820-9463<br>海外用户拨打<br>86-21-58889463 | wind服务邮箱<br>service@wind.com.cn | 电话<br>1953年1953日<br>邮件<br>f |

 若有任何操作問題、系統障礙請<u>截圖</u> email 至 <u>service@wind.com.cn</u>,或致電台灣萬得 資訊辦公室 02-77200798。

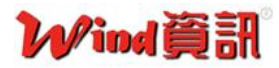

#### 二、 重要功能介紹

#### 2.1 深度資料 F9

針對各品種(股票、債券、基金…等),於右下方輸入代碼+enter 後按 F9,或於指標在某 支個股/債券時直接按 F9,進入深度資料功能。

內容提供速覽、公司資料、重要股東、交易數據、財務數據、財務分析、盈利預測與研究 報告、新聞公告、分紅派息、IPO與再融資、重大事項、同業比較等功能。是 Wind 資訊金 融系統最重要的功能之一。

推薦欄目:公司資料、財務數據(含三大財務報表、主營構成)、盈利預測與研究報告、新 聞公告、同業比較。

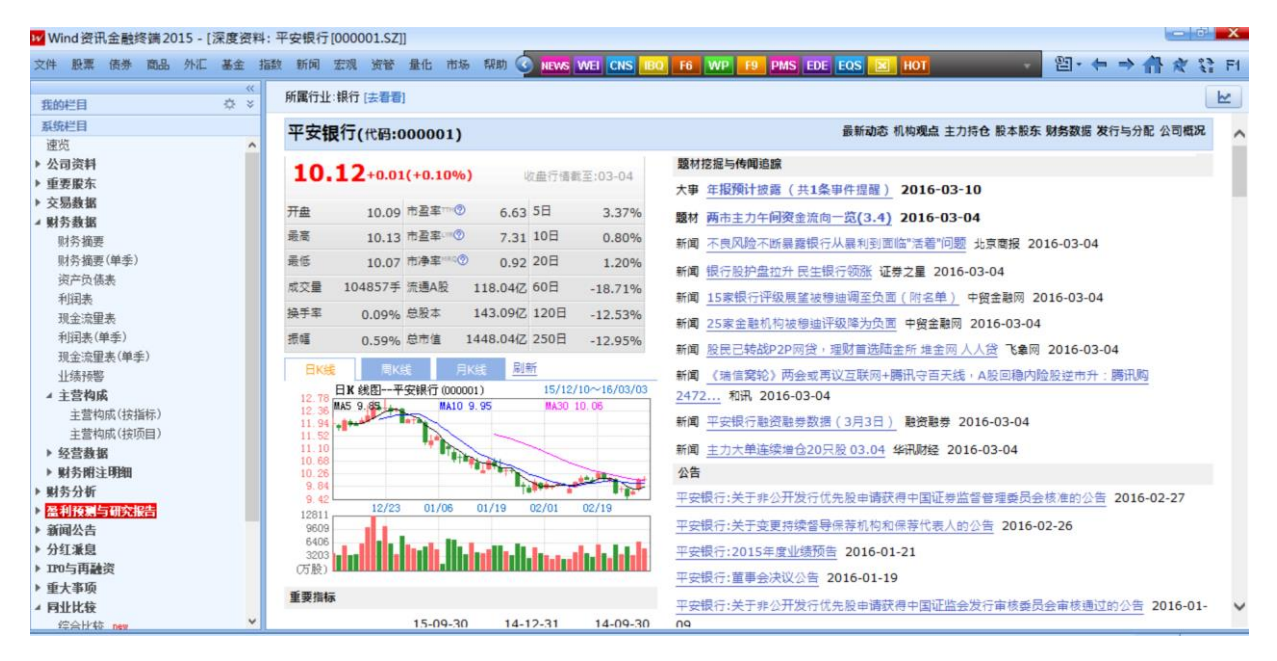

#### 2.2 數據瀏覽器 EDE、板塊數據瀏覽器 SEE

數據瀏覽器 EDE: 針對批量個股進行各類指標提取,製作客製化報表。

| ₩ Wind资讯金融终端2015 - [股票数据》                                  | 刘览器   | ]       |                                       |          |                                                                 |              |         |         |    |      | - | 5 X   |
|------------------------------------------------------------|-------|---------|---------------------------------------|----------|-----------------------------------------------------------------|--------------|---------|---------|----|------|---|-------|
| 文件 股票 债券 商品 外汇 基金 指                                        | 数 新   | 闻宏观资    | 管 量化                                  | 市场 帮助 🕥  | NEWS WEI CNS IBO F6 WP                                          | 9 PMS EDE EC | S 🗵 HOT | •       | 图- |      | R | 12 F1 |
| 4. 国浏览器 财务纵比 ;行情序列                                         |       | Excel插件 |                                       |          |                                                                 |              |         |         |    |      |   |       |
| ■提取数据 🔄 导出到Excel 🐂 副新建Sh                                   | neet页 | 🔄 保存棋板  | 1 1 1 1 1 1 1 1 1 1 1 1 1 1 1 1 1 1 1 | 标 📆 指标管理 | 📝 修改参数 📝 隐藏参数 🕵 默认                                              | 💩 📑 数据统计     | 直使用帮助   | >>>视频介绍 |    |      |   |       |
| 待选指标 Wind模板 我的模板                                           | 序号    | 证券代码    | 证券简称                                  |          |                                                                 |              |         |         |    |      |   | -     |
| 白佑值指标 ^                                                    | 1     | 000001  | 平安银行                                  | ~        |                                                                 |              |         |         |    |      |   |       |
| _总市值2 2.                                                   | 2     | 000002  | 万科A                                   | ~        |                                                                 |              |         |         |    |      |   |       |
| 市盈率PE(TTM)                                                 | 3     | 000004  | 国农科技                                  | ~        |                                                                 |              |         |         |    |      |   |       |
| 市盈率PE(TTM,扣除非经常性损益)                                        | 4     | 000005  | 世纪星源                                  | ~        |                                                                 |              |         |         |    |      |   |       |
| 一市净率PB(LF)                                                 | 5     | 000006  | 深振业A                                  | <b>v</b> |                                                                 |              |         |         |    |      |   |       |
| 市销率PS(TTM)                                                 | 6     | 000007  | 全新好                                   | 12       | 参数编辑器。市及率PF(TTM)                                                | 3. ×         |         |         |    |      |   |       |
| 市销华PS(LYR)<br>市現率PCF(经营现余流TTM)                             | 7     | 000008  | 神州高铁                                  |          |                                                                 |              |         |         |    |      |   |       |
| 一市现率PCF(现金净流量TTM)                                          | 8     | 000009  | 中国宝安                                  |          | ● 最新收盘日 ○ 1年前                                                   |              |         |         |    |      |   |       |
| - 市現率PCF(经营现金流LYR)                                         | 9     | 000010  | 深华新                                   |          | <ul> <li>○ 前一交易日 ○ 2年前</li> <li>○ 1用約</li> <li>○ 1用約</li> </ul> |              |         |         |    |      |   |       |
|                                                            | 10    | 000011  | 深物业A                                  | 交易 白銀    | 01月前 0本年初                                                       |              |         |         |    |      |   |       |
| - 股息率(近12个月)                                               | 11    | 000012  | 南玻A                                   | 200 1170 | ○ 3月前 ○ 本周一                                                     |              |         |         |    |      |   |       |
| ( 中 精测任信 >                                                 | 12    | 000014  | 沙河股份                                  |          | ○ 6月前 ○ 上市首日                                                    |              |         |         |    |      |   |       |
| <按拼音查找指标>                                                  | 13    | 000016  | 深康佳A                                  |          | 2016-03-04                                                      |              |         |         |    |      |   |       |
| な法范围 「 奴击增加到当前页                                            | 14    | 000017  | 深中华A                                  |          | 場空へい                                                            | Brillion .   |         |         |    |      |   |       |
| 白 全国股转条统类 1 个                                              | 15    | 000018  | 神州长城                                  |          | UPLAC(O)                                                        | 4X79(C)      |         |         |    |      |   |       |
| □ 股转系统挂牌股票                                                 | 16    | 000019  | 深深宝A                                  | <b>v</b> |                                                                 |              |         |         |    |      |   |       |
| (1)(()*EE(())*系统)<br>(())()()()()()()()()()()()()()()()()( | 17    | 000020  | 深华发A                                  | ~        |                                                                 |              |         |         |    |      |   |       |
| 竟价转让(股转条统)                                                 | 18    | 000021  | 深科技                                   | ~        |                                                                 |              |         |         |    |      |   |       |
| · 待审查股转条统股票<br>(#15)中的转金统职事                                | 19    | 000022  | 深赤湾A                                  | <b>v</b> |                                                                 |              |         |         |    |      |   |       |
| 一拟做市转让股转系统股票                                               | 20    | 000023  | 深夭地A                                  | ~        |                                                                 |              |         |         |    |      |   |       |
| B. 股转系统挂牌股票(按主办券商)                                         | 21    | 000025  | 特力A                                   | V        |                                                                 |              |         |         |    |      |   |       |
| (二) 中國任革命任御朝書/指數常函公。                                       | 22    | 000026  | 飞亚达A                                  | V        |                                                                 |              |         |         |    |      |   |       |
| 输入代码                                                       | 全部    | 服物设转    | 上(服转系统)                               | 7        |                                                                 |              |         |         |    | <br> |   |       |

操作口訣:「<u>三選一提</u>」。

Step1. 選取範圍:根據需求選取批量個股。若要選取新三版標的,可拉至下方選擇「全国股转系统类-股转系统挂牌股票」進行選擇。

Step2. 選取指標:根據需求選擇要查看指標。Ex:估值指標-總市值、PE···等。

Step3. 選擇參數:進行參數設定。Ex:日期。

Step4. 提取數據:點擊提取數據,即可進行數據提取。

Step5. 排序與導出:點選表頭進行升降序排序。點選導出到 Excel 即可進行導出。

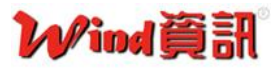

板塊數據瀏覽器 SEE:針對板塊(類股)進行各類指標提取,製作客製化報表。

| ₩Wind资讯金融终端2015 - [板块数据浏                                                                                                    | 览器]                 |                                                         |                |                   |        | - C' X |
|----------------------------------------------------------------------------------------------------|---------------------|---------------------------------------------------------|----------------|-------------------|--------|--------|
| 文件 股票 债券 商品 外汇 基金 指数                                                                                                    | 效 新闻 宏观 资管 量化 市场    | 6 報助 🕜 NEWS WEI CN                                      | S IBQ F6 WP F9 | PMS EDE EQS 🗵 HOT | · 2    |        |
| 板块数据浏览器 板块财务纵比 机                                                                                                    | 贩块行情序列              |                                                         |                |                   |        |        |
| 🚺 提取数据 🛃 导出到Excel 🔚 板块对比                                                                                                    | 🔄 新建模板 📰 保存模板 🛛 🎏 🖶 | 除板块 🎦 删除指标 📝 修                                          | 改参数 📝 隐藏标题参数   | 🚝 板块管理 🚺 使用帮助     | 🗐 视频介绍 |        |
| 待选指标 Wind模板 我的模板                                                                                                    | 延原   展升   マー        | -级 🔽 二级 🗆 三级                                            | 「四级 「五级        | 1.                |        |        |
| 市留率(ITM,理水平均法)<br>市留率(ITM,单优平均法)<br>市留率(TM,中值)<br>市留率(整体法)                                                                                                    | 板块名称                | 市盈率(算术平均)<br>[交易日期] 最新<br>[财务数据匹配规则] 前年年报<br>[剔除规则] 不调整 |                |                   |        |        |
| ·····································                                                                                                    | WIND白酒与葡萄酒(OTC)     | 159.56                                                  |                |                   |        |        |
| <按拼音查找>                                                                                                    | WIND食品加工与肉类(OTC)    | 2. 5.98                                                 |                |                   |        |        |
| 注意:标注有(中国)的指标只能应用于沪深殷                                                                                                    | WIND农产品(OTC)        | 500.79                                                  |                |                   |        |        |
| 待选板块 厂 使用历史成分                                                                                                    | 一WIND软件与服务(OTC)     | -9.49                                                   |                |                   |        |        |
| 由-全国股转系统类 ^                                                                                                    | WIND互联网软件与服务(OTC)   | -38.35                                                  |                |                   |        |        |
|                                                                                                    | —WIND应用软件(OTC)      | -51.47                                                  |                |                   |        |        |
| E-区域股权挂牌公司WIND行业类                                                                                                    | ─WIND互联网软件与服务Ⅲ(OTC) | -38.35                                                  |                |                   |        |        |
| E WIND能源(OTC)                                                                                                    | -WIND信息技术服务(OTC)    | 61.36                                                   |                |                   |        |        |
| E WIND工业(OTC)                                                                                                    | WIND软件(OTC)         | -51.47                                                  |                |                   |        |        |
| <ul> <li>⊕ WIND可能消費(OTC)</li> <li>⊕ WIND可能消費(OTC)</li> <li>⊕ WINDE常消費(OTC)</li> <li>⊕ WINDE常消費(@CTC)</li> <li>⊕ WINDE常算(@CTC)</li> <li>⊕ WINDE常算(@CTC)</li> <li>⊕ WINDE(服务(OTC))</li> <li>⊕ WINDE(服务(OTC))</li> <li>⊕ Edge(@CTC))</li> <li>⊕ Edge(@CTC)</li> <li>⊕ Table(@CTC)</li> <li>⊕ Edge(@CTC))</li> <li>⊕ Edge(@CTC)</li> <li>⊕ Edge(@CTC))</li> <li>⊕ Edge(@CTC)</li> <li>⊕ Edge(@CTC))</li> <li>⊕ Edge(@CTC))<td></td><td></td><td></td><td></td><td></td><td></td></li></ul> |                     |                                                         |                |                   |        |        |

操作方式與數據瀏覽器 EDE 相同。

1,可依照行業分類等級展開。

2. 雙擊可查看板塊明細數據。

| 述原 展开 ▼            | 一级         | 级 🔟 明细数据 — 🗆 🗙 |             |              |               |         |     |  |
|--------------------|------------|----------------|-------------|--------------|---------------|---------|-----|--|
| 石中名称               | 脑          |                | WIND白       | 酒与葡萄潮        | 哲(OTC)板       | 快成份:262 |     |  |
| 10057H19           | [财]<br>[剔] |                | 市盈率(        | 算术平均)=       | <b>∑</b> (成份股 | ∴市盈率)/N |     |  |
| WIND白酒与葡萄酒(OTC)    |            | 注              | :N是参与;      | 算的成份         | 股个数;AB朋       | 股共存需剔除  | 88股 |  |
| 一WIND食品加工与肉类(OTC)  |            | 席号             | 证券代码        | 证券简称         | 市盈率           |         | ^   |  |
| —WIND农产品(OTC)      |            |                | AE 30 1 400 | AT 20 140112 | 【财务数据         | [匹配规则]  |     |  |
| WIND软件与服务(OTC)     |            | 1              | 006329      | 绿源参业         |               | -       |     |  |
| WIND互联网软件与服务(OTC)  |            | 2              | 100072      | 中国酒城         |               | -       |     |  |
|                    |            | 3              | 100076      | 剑南春          |               | -       |     |  |
| ─WIND互联网软件与服务Ⅲ(OTC |            | 4              | 100122      | 生龙米酒         |               | -       |     |  |
| WIND信息技术服务(OTC)    |            | 5              | 100159      | 顺和股份         |               | -       |     |  |
| WIND软件(OTC)        |            | 6              | 100166      | 米婆婆          |               | -       |     |  |
|                    |            | 7              | 100171      | 飘香酿造         |               | 159.56  |     |  |
|                    |            | 8              | 100307      | 将军红          |               | -       |     |  |
|                    |            | 9              | 100333      | 康神苦荞         |               | -       |     |  |
|                    |            | 10             | 100342      | 古韩州          |               | -       |     |  |
|                    |            | 11             | 100356      | 天赐酒业         |               | -       |     |  |
|                    |            | 12             | 100550      | 万福酒业         |               | -       |     |  |
|                    |            | 13             | 100627      | 神台酒业         |               | -       |     |  |
|                    |            | 14             | 100632      | 监利粮酒         |               | -       |     |  |
|                    |            | 15             | 100646      | 天晨酒业         |               | -       | ~   |  |

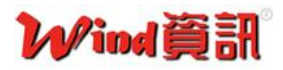

2.3 專題統計-新三板

| 股票<br>Stock            |         | 行情资        | 2<br>资讯   | 1 设为首页 |
|------------------------|---------|------------|-----------|--------|
| 债券                     | 综合屏板    | 块报价 综合     | 計名 新闻资讯   | 交易机会   |
| Bond                   | 全球市场概览  | 0          | 自选股监控     | 06     |
| 商品<br>Commodity        | 沪深股票综合  | <b>驿</b> 1 | 新三板综合屏    | NEEQ   |
| 外汇                     | 香港股票综合》 | 开 2        | 沪港通监控     | SHSC   |
| FX                     | 台湾股票综合》 | 弄 3        | 股指期货综合屏   | 6      |
| 基金                     | 国际股票综合  | 异 7        | Wind灵活屏   | WP     |
| +15米                   |         | 多维数        | <b>女据</b> |        |
| 1日安X<br>Index          | 深度资料    | F9         | 行业中心      | WI     |
| 新闻                     | 数据浏览器   | EDE        | 板块数据浏览器   | SEE    |
| News                   | 财务纵比    | FA         | 板块财务纵比    | SFA    |
| 宏观<br>Macro & Industry | 行情序列    | HPS        | 板块行情序列    | SES    |
| 密管                     | 条件选股    | EQS        |           |        |
| Portfolio              |         | 专题约        | 荷计        |        |
| 量化<br>Quant            | 沪深股市    | 新三板 区域     | 或股权 香港股市  | 台湾市场   |
| 古坛                     | 新三板综合屏  | NEEQ       | 挂牌公司深度资料  | 타 F9   |
| Market                 | 新三板专题统计 | + NEES     | 新三板研究报告   | NEER   |
| 我的士币                   | 新三板新闻   | NEEN       | 新三板公告     | NEEA   |
| ◎ 我要服务                 |         | 专项团        | 2月 🗸      |        |
| _                      |         | 金融會        | 间新        |        |
| 移动APP                  | 融资融券股   | 震质押 约5     | 呈购回       |        |
|                        | 两融交易数据  | MMO        | 标的物与担保物   | MUC    |
| 题灯及用终端                 | 标的物重大事件 | 4 MUCE     | 公司行动事件汇   | CAC    |
|                        | 融资融券公告  | MSA        | 融资融券研报    | MRR    |
| da attantan D          |         |            |           |        |

針對新三板專題提供各類資訊。

• 新三板綜合屏 NEEQ:及時行情報價

| 文件      | 股票 债券 商品        | 外汇 基金         | 指数 新闻    | 宏观 资管   | 量化 市场 朝          | it) 🕜 News | WEI CNS | IBQ F6     | WP F9 P        | MS EDE E   | os 🗵     | HOT       | _       | - · ●           | →骨々       | 💱 F1         |
|---------|-----------------|---------------|----------|---------|------------------|------------|---------|------------|----------------|------------|----------|-----------|---------|-----------------|-----------|--------------|
| ##      | 成交家数            | 成交金额          | 成交       | 股数      | 个股最大涨幅           | 富 个股最      | 大跌幅     | thit       | 成交家数           | 成交金        | 颉        | 成交股       | 数       | 个股最大涨幅          | 个股最大調     | 铁幅           |
| ABC 111 | 590             | 2.75亿         | 599      | 6.04万   | 46.52%           | -44.6      | 0%      | 195 62     | 102            | 6240.      | 96万      | 1166      | .44万    | 230.56%         | -96.39%   | 6            |
| 代码      | 名称              | 前收            | 現价       | 辭親將     | 成交额 *            | 年初至今       | PE(TTM) | 代码         | 名称             | 最优买        | 最优卖      | 现价        | 涨跌幅     | 最新成交额(万)        | 总成交额 -    | 时间           |
| 830899  | 联讯证券            | 2.18          |          |         | 5813.96万         | -31.76%    | 15.1    | 430671     | 一卡易            |            |          | 60.00     | 0.00%   | 396.00          | 1602.00万  | 10:27        |
| 832043  | 卫东环保            | 3.21          |          |         | 3355.17万         |            | 65.8    | 835337     | 华龙证券           |            |          | 2.70      |         | 162.00          | 486.00万   | 10:57        |
| 831963  | 明利股份            | 4.78          |          |         | 2059.93万         |            | 87.8    | 832970     | 东海证券           |            |          |           |         | 9.60            | 483.09万   | 11:25        |
| 832388  | 龙磁科技            | 9.99          |          |         | 1274.13万         |            | 17.6    | 833181     | 泰久信息           |            |          | 12.00     | 0.00%   | 480.00          | 480.00万   | 09:57        |
| 430140  | 新眼光             | 13.36         |          |         | 499.29万          |            | 28.9    | 833225     | 赛特股份           |            | 4.78     | 5.50      | 0.00%   | 22.55           | 470.80万   | 11:15        |
| 831379  | 融信租赁            | 4.32          |          |         | 496.30万          |            | 54.2    | 832857     | 宏景电子           |            |          | 4.00      | 0.00%   | 48.00           | 450.00万   | 10:42        |
| 831662  | 搜才人力            | 19.20         |          |         | 487.4375         |            | 21.9    | 835424     | 宝莲生物           |            |          |           | -16.32  | 320.00          | 320.00万   | 10:12        |
| 430609  | 中磁视讯            | 14.86         |          |         | 464.41万          |            | 40.0    | 831126     | 元鼎科技           |            |          |           | 0.00%   | 320.00          | 320.00万   | 10:30        |
| 430177  | 点点客             | 7.55          |          |         | 446.96万          | -67.28%    | 118.8   | 430498     | 嘉网股份           |            |          |           |         | 100.00          | 200.00万   | 11:29        |
| 830777  | 金达莱             | 23.49         |          |         | 424.13万          |            | 38.7    | 833491     | 沧海核装           |            |          |           |         | 14.40           | 156.22万   | 11:17        |
| 做市房     | 这               |               |          |         |                  |            |         | 协议成        | 交<br>文         |            |          |           |         |                 |           |              |
| 2016/03 | /03 收 1290.98   | ₩ 2:00%(25.35 | ) 量      | 89      | 9002[三板做市] 1     |            |         | 2016/03/   | 04 收 2.32 幅    |            | ) 量 25.0 | 8万 换1     | .45% 额  | 581475          |           |              |
| 三板成指    | Ett MA5:1290.6  | 62 MA10:13    | <b>₽</b> |         | m                |            |         | 联讯证券       | 日线 商前复权        | MA5:2.180  | MA10:2.1 | 99 MA2    |         | MA60:2.464 MA12 | 0:2.427 2 |              |
| 4       | 22              |               | 1384.92  | 1213    |                  |            | 0.43%   | ATT N      |                |            |          |           |         |                 |           | 3.00         |
|         |                 | -             | -1345.16 | 1213    |                  |            | 0.00%   |            | 1              |            |          |           |         |                 |           | -2.70        |
|         |                 | 2.            | 1305.39  |         |                  |            | 0.45%   |            |                |            |          | -         | L.      |                 |           | 2.32         |
| 101/5 1 | 20) 101-71127   | 1265.63→      |          | 1203    | II.              |            | 0.90%   | 101/E 10   | 20) 101-25.00  | TT MAE     | 4 2177   | 114410-17 | .09     | 1420/11 2/25    |           |              |
| VOE(5,1 | (20) VOL:/113/5 | VMA5:0497/J   | 2亿       | 28275   | a la la sulla la |            | 28275   | 10000,5,10 | ,20) VOL:25.08 | S/J VMAS:1 | 4.51/3   | VMA10:12  | 1997) V |                 |           | 8575<br>43/1 |
| 16.01   | 16.02           | 16.03         |          | 09:30   | 10:30 13:0       | 0 14:00    | 15:00   | 15.11      |                | 16.01      |          | 1         | 6.02    | 16.03           |           |              |
| 沪: 2    | 845.87 -13.8    | 19 1447.05    | 亿 深:     | 9580.83 | -181.19 1        | 989.277    | 港: 200  | 58.63      | +116.87        | 372.137    | 沪深3      | 00: 30    | 70.85   | +12.43 884.32   | : E = 1   | 1:51:14      |

 新三板速遞:今日新三板市場規模統計、成交統計、指數漲跌幅、今日掛牌、今日做市 提示、今日停復牌、增發事件、分紅事件、交易排行榜、公司新聞、公司公告、公司研 報等。

| 新三板連递                  | 新三板      | 综合屏       |              |             |           |           |           |               |         |              |           |       |                                        |
|------------------------|----------|-----------|--------------|-------------|-----------|-----------|-----------|---------------|---------|--------------|-----------|-------|----------------------------------------|
| 规模统计                   |          |           | 03-03        | 戚交统计        |           |           | 03-03     | 指數张跌          | fii (S) |              | 03-03     | 公司    | - 美国                                   |
|                        | 做市转让     | : 协议转让    | : 合计         |             | 做市转让      | 协议转让      | 合计        |               | 最新      | 近五日          | 近十日       | 时间    | 标题                                     |
| 总市值(亿)                 | 8,981.   | 11 7,710. | 87 16,691.98 | 成交家数        | 743       |           | 930       | 三板做市          | -0.25   | -1.69        |           | 11:43 | #午评#南京证券:短线大盘有篮维持震荡                    |
| 流通市值(亿)                |          | 70 3,279. | 31 7,595.01  | 成交金额(万元)    | 30,341.52 | 41,414.62 | 71,756.14 | 三板成指          | 2.00    | -1.00        | -1.92     | 11:39 | 央行展并500亿逆回购 适当规避创业板                    |
| 挂牌公司                   |          |           |              | 成交数量(万股)    | 5,697.42  | 4,321.85  | 10,019.27 | 沪深300         |         | 4.79         | 0.15      | 11:35 | 钢铁PMI三连升释放积极信号 6股持仓待涨                  |
| 今日挂牌                   |          |           |              | 个股最大涨幅(%    | 103.00    | 2,771.70  |           | 创业板指          |         | -1.48        | -8.39     | 11:34 | 大禹电气深化改革见成效员工薪酬普涨                      |
| 今日协议转做                 | 市        |           |              | 个股最大跌幅(%    | -31.00    |           |           | 中小板指          |         |              | -4.23     |       | 乐普基因借力新三板加快公司未来发展                      |
| 今日挂牌(1                 | 10家)     |           | >            | 今日做市提示      | (3家)      |           | >         | » 今日停复牌(283家) |         |              |           |       | 公告 >                                   |
| 代码                     | 窗称       |           | 行业           | 代码          | 简称        | 做         | 市提示       | 代码            | - 10    | 称 傳          | 復牌状态      | 时间    | 标题                                     |
| 835861.0C              | 國法科技     | 密本告       | 5            | 430640.0C   | 廖辰环墙      | 协议转       | 做市        | 000002.SZ     | 万科A     | 停牌           |           | 03-04 | 灵信视觉:2015年年度报告                         |
| 835862.OC              | 汉神机电     | 资本货物      |              | 834044.0C   | 富泰和       | 协议转       | 做市        | 300336.SZ     | 新文化     | 停牌           |           | 03-04 | 灵信视觉:2015年年度报告播要                       |
| 835867.0C              | 博香健康     | 软件与用      | <b>最</b> 务   | 834176.0C   | 厚谊俊捷      | 协议转       | 做市        | 300340.SZ     | 科恒股     | 份 停牌         |           | 03-04 | 查加查:2016年第一次临时股东大会通知公告                 |
| 835896.OC              | 天津华宇     | 运输        |              |             |           |           |           | 300342.SZ     | 天银机     | 电 复牌         |           | 03-04 | 长荣农科:股份交易异常波动公告                        |
| 835952.0C              | 希尔电子     | 技术硬作      | 牛与设备         |             |           |           |           | 300344.SZ     | 太空板     | 业 停牌         |           | 03-04 | 壹加壹·对外担保公告                             |
| 835994.OC              | 歐声动漫     | 媒体Ⅱ       |              |             |           |           |           | 300347.SZ     | 泰格医     | 药 停牌         |           | 03-04 | 壹加壹:第一届董事会第十五次会议决议公告                   |
| 836042.0C              | 泛华体育     | 资本货物      | ð            |             |           |           |           | 300349.SZ     | 金卡股     | 份 停牌         |           | 03-04 | 天立泰:股票解除限售公告                           |
| 836055.OC              | 炫坤科技     | 商业和特      | 学业服务         |             |           |           |           | 300362.SZ     | 天翔环     | <b>真</b> (亭牌 |           | 03-04 | 东南药业:关于子公司取得药品生产许可证的公告                 |
| 836080.OC              | 德洛电力     | 资本货       | 5            |             |           |           |           | 300366.SZ     | 创意信     | 息 停牌         |           | 03-04 | 高冕重工:第二届董事会第三次会议决议公告                   |
| 836186.OC              | 則傳視界     | 软件与朋      | £99          |             |           |           |           | 300392.SZ     | 腾信股     | 6 伊牌         |           | 03-04 | 高曼重工:股票发行万案                            |
| 增发事件                   |          |           | >            | 分红事件        |           |           | >         | 交易排行榜 03-03   |         |              | 03-03     | 公司    | 研报 >                                   |
| 代码                     | 简称       | 时间        | 方案进度         | 代码          | 简称        | 时间        | 方案进度      | 代码            | 简称      | 涨跌幅(%)       | 成交额(万)    | 时间    | 标题                                     |
| 430065.0C              | 中海阳      | 3月4日      | 董事会预案        | 833142.0C   | 一教育 3     | 月4日 董     | 事会预案      | 832310.0C     | 販賣料技    | 2,771.70     | 143.97    | 07:44 | 银橙传媒(830999):领先的互联网广告精准投放服务提供商         |
| 430270.0C              | 易点天下     | 3月4日      | 董事会預案        | 430372.0C   | 运新材 3     | 月4日 董     | 事会预案      | 831434.0C     | 巨创计量    | 900.00       | 1.00      | 02:17 | 中美福源(833178):新药研发持续推进                  |
| 833939.0C              | 御康医疗     | 3月4日      | 雏事会预案        | 835381.0C   | 玩网络 3     | 月4日 董     | 事会预案      | 831477.0C     | 菲达间门    |              | 133.68    | 03-03 | 兴业证券新三板明日新做市公司投资窗析(2016-03-03)         |
| 832505.OC              | 运维电力     | 3月4日      | 董事会预案        | 835447.0C   | 東科技 3     | 月3日 董     | 事会预案      | 430102.0C     | 科若思     |              | 29.09     | 03-03 | 联讯证券新三板每日风云榜:先行赔付为注册制开路                |
| 832708.OC              | 三力制药     | 3月4日      | 董事会预案        | 833249.0C   | 江国祥 3     | 月3日 董     | 事会预案      | 832143.0C     | 海昌华     | 280.00       |           | 03-03 | 华金证券新三板日报:新三板有望建立混合做市商制度               |
| 831198.OC              | 博华科技     | 3月4日      | 董事会预案        | 833631.0C   | 通金融 3     | 月3日 董     | 事会预案      | 832970.OC     | 东海证券    | 228.08       | 21,160.98 | 03-03 | 天丰电源(832283):锂电池业务厚积薄发,业绩实现两倍增长        |
| 833151.0C              | 同方健康     | 3月4日      | 董事会预案        | 831194.0C   | 拉软件 3     | 月3日 董     | 事会预案      | 835094.0C     | 曉进机械    | 151.20       | 45.20     | 03-03 | 华金证券新三板日报:市场逐步完善,新三板壳价值缩水(201          |
| 833402.0C              | 众引传播     | 3月4日      | 董事会预案        | 832021.0C 3 | 诸实验 3     | 月2日 董     | 事会预案      | 832594.0C     | 联海通信    | 100.00       | 50.50     | 03-03 | 兴业证券新三板明日新做市公司投资简析(2016-03-02)         |
| 835 <del>111</del> .0C | 铭龙股份     | 3月4日      | 重事会预案        | 833677.0C   | 能科技 3     | 月2日 董     | 事会损害      | 832213.0C     | 双森股份    | 94.17        | 1.00      | 03-02 | 智臻智能(834869):领先的智能机器人技术和平台提供商          |
| 835795.0C              | 汇购科技     | 3月4日      | 重争会损需        | 832838.0C 4 | 绿生物 3     | 月2日 董     | 爭会換案      | 832826.0C     | 东方信息    | 74.68        | 5.80      | 03-02 | 亿玛在线(836346):电筒行业效果营销领导者               |
| ≱: 2845.               | 87 -13.8 | 9 1447    | .05亿         | 深: 9580.83  | -181.19   | 1989.     | 2772      | 准: 20058      | .63 +11 | 16.87 372.   | .1312 3   | 深300  | 0: 3070.85 +12.43 884.324 Ξ Ξ 11:51:14 |

 新三板專題統計 NEES:提供股轉系統市場規模、掛牌與做事、中介機構、交易統計、 估值分析、基本資料、企業融資、重大事項、機構投資、股本股東、分紅送轉、公司財 務等統計報表。可於上方進行參數(Ex:時間)篩選→「提取數據」進行更改→導出 Excel

| ₩ Wind 资讯金融终端 2015           | - [股转系统          | ]                        |               |                |                 |                               |               |                    |              |          |        |       |   |    | O <sup>1</sup> | X  |
|------------------------------|------------------|--------------------------|---------------|----------------|-----------------|-------------------------------|---------------|--------------------|--------------|----------|--------|-------|---|----|----------------|----|
| 文件 股票 债券 商品 外<br>两融交易数据 标的物学 | NIC 基金 指<br>与担保物 | 談<br>新闻<br>宏观<br>标的物重大事件 | 资管量化<br>两融交易题 | 市场 帮助<br>範略 服務 | NEWS WE<br>原押 约 | I <mark>CNS</mark> IBQ<br>定购回 | F6 WP<br>服装系统 | F9 PMS EDE<br>区域股权 | EQS<br>报表收藏夹 | HOT      | •      | 四 • 4 | > | 合义 |                | F1 |
| ▶ 提取数据 景出到Exc                | el 🔽 自动筛         | 选 🗕 收缩列宽                 | 🔘 单行转置        | 📫 添加收藏         | 载 👷 报表收藏        | 夹管理 🔄                         | 视频介绍 🛛 😹      | 提建议                |              |          |        |       | _ |    |                |    |
| 选择栏目                         | + - 时(           | 间周期 月 ▼                  | 开始日期 20:      | 15/3/4 🕶       | 截至日期 2016       | / 3/ 4 👻                      |               |                    |              |          |        |       |   |    |                |    |
| 田 🛄 市场规模<br>田 词 挂牌岛做市        | -                |                          |               | 主牌公司家教         |                 |                               | 总股本(亿股)       |                    | 3            | 充通股本(亿股) |        |       |   |    |                | -  |
| 🕀 🧰 中介机构                     | 序                | 号 交易日期                   | 合计            | 做市转让           | 协议转让            | 合计                            | 做市转让          | 协议转让               | 合计           | 做市转让     | 协议转让   |       |   |    |                |    |
| 田 🛄 交易统计<br>由 🗀 体值分析         | 1                | 2016-03-03               | 5,868         | 1,351          | 4,517           | 3,409                         | 1,060.30      | 2,348.95           | 1,203        | 521.84   | 681.63 |       |   |    |                |    |
| 田 🦲 基本资料                     | 2                | 2016-02-29               | 5,826         | 1,336          | 4,490           | 3,386                         | 1,048.07      | 2,338.13           | 1,196        | 516.87   | 678.70 |       |   |    |                |    |
| 由 🧀 企业融资                     | 3                | 2016-01-29               | 5,623         | 1,280          | 4,343           | 3,260                         | 1,004.84      | 2,255.55           | 1,144        | 486.21   | 658.14 |       |   |    |                |    |
| 田 🥃 重大爭项                     | 4                | 2015-12-31               | 5,129         | 1,115          | 4,014           | 2,960                         | 825.01        | 2,134.50           | 1,024        | 399.27   | 624.36 |       |   |    |                |    |
| 田 🛄 股本股东                     | 5                | 2015-11-30               | 4,385         | 997            | 3,388           | 2,463                         | 741.33        | 1,721.74           | 889          | 357.56   | 531.44 |       |   |    |                |    |
| 田 🛄 分红送转                     | 6                | 2015-10-30               | 3,896         | 917            | 2,979           | 2,126                         | 678.01        | 1,448.25           | 782          | 320.76   | 461.06 |       |   |    |                |    |
| 田 🛄 公司财务                     | 7                | 2015-09-30               | 3,585         | 857            | 2,728           | 1,894                         | 623.38        | 1,270.35           | 702          | 294.17   | 407.97 |       |   |    |                |    |
|                              | 8                | 2015-08-31               | 3,359         | 759            | 2,600           | 1,735                         | 548.12        | 1,187.03           | 642          | 259.00   | 383.45 |       |   |    |                |    |
|                              | 9                | 2015-07-31               | 3,052         | 663            | 2,389           | 1,540                         | 465.60        | 1,074.67           | 573          | 213.59   | 359.28 |       |   |    |                |    |
|                              | X                | 间规模明细   区间               | 曾量明细          |                |                 |                               |               |                    |              | •••••    |        |       |   |    |                |    |
|                              |                  |                          |               | 挂牌公司家数         |                 |                               | 总股本(亿股)       |                    |              | 流通股本(亿股) |        |       |   |    |                |    |
|                              | 序                | 号 交易日期                   | 合计            | 做市转让           | 协议转让            | 合计                            | 做市转让          | 协议转让               | 合计           | 做市转让     | 协议转让   |       |   |    |                |    |
|                              |                  | 1 2016-03-03             | 5,868         |                |                 | 3,409                         | 1,060.30      | 2,348.95           | 1,203        | 521.84   | 681.63 |       |   |    |                |    |
|                              |                  | 2 2016-03-02             | 5,858         | 1,343          | 4,515           | 3,405                         | 1,054.49      | 2,350.66           | 1,202        | 518.78   | 683.38 |       |   |    |                |    |
|                              |                  | 3 2016-03-01             | 5,841         | 1,340          | 4,501           | 3,392                         | 1,053.09      | 2,338.42           | 1,198        | 517.98   | 679.62 |       |   |    |                |    |

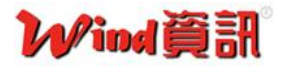

#### • 新三板新聞 NEEN

| Wind 资讯金融终   | 端2015 - | [财经新闻]   |            |               |               |                       |                       |             |          |              |                   | - 6 ×             |
|--------------|---------|----------|------------|---------------|---------------|-----------------------|-----------------------|-------------|----------|--------------|-------------------|-------------------|
| 文件 股票 债券     | 商品外派    | 基金指数     | 新闻 宏观 资管 重 | 土化 市场 帮       | 助 🕜 NEWS      | WEI CNS IBQ           | F6 WP F9              | PMS EDE EQS | нот      | T.           | 입· 🗧 🗎            | 合衆登門              |
| 代码/简称        | 关键字     |          | 标题 ▼ 捜索    | Q 高级          | 搜索 🛛 🔀 导      | 出列表                   |                       |             |          |              |                   |                   |
| 新闻栏目         |         |          |            |               |               |                       |                       |             |          | 重大新闻         |                   | 更多                |
| 金融创新         | ^       | 12:11    | 航空新闻网      | 洛马公司          | 启动美宇航         | 话超声速飞机X-              | Plane设计               |             |          | 创业板半日暴       | 鉄逾4%・大            | 大盘2800点上方整        |
| 小微金融         |         | 12:10    | 新浪         | 圆融科技          | 与香江集团         | 联手 布局深紫外              | 杀菌终端产品                | 品市场         |          | 我伙惊!金价       | 走高・加拿っ            | 大央行却抛光了所          |
| □专栏          |         | 12:03    | 中国证券网      | 中海阳新          | 定增方案出         | 出炉 拟融资4亿元             |                       |             |          | 次贷危机"预言      | 言帝":全球线           | を济面临七大尾部,         |
| - 3C会议纪要     |         | 11:59    | 中国证券网      | 4日新三根         | <b>坂公告:中</b>  | 海阳拟融资4亿元              |                       |             |          | 央行公开市场       | 本周净回笼8            | 3400亿超降准释]        |
| - Wind报告     |         | 11:59    | 挖贝网        | 恒大淘宝          | 董事长、恒         | i大地产副总裁柯              | 吟辞去恒大う                | 文化董事长职务     |          | 券商接连上调       | 两融折算率             | 市场看多气氛渐渐          |
| □ 负面新闻       |         | 11:52    | 金投网        | 晶科能源          | 骗补被举挑         | 好我财政部不公               | 开信息成被                 | 告           |          | A股两融余额       | 升 <b>19.1</b> 亿元, | 连续两日回升            |
| 全部负面         |         | 11:50    | 腾讯网        | <b>捜于特</b> :執 | 型策略成刻         | <b>按显著</b>            |                       |             |          | 每日简报         |                   | 更多                |
| 一宏观负面        |         | 11:49    | 新财界        | 中国大疆          | 创新科技有         | 服公司预计在日               | 本量卖无人枝                | Л           |          | 期市投资参考       | (2016-03-0        | )4)               |
| 一行业贝田        |         | 11:49    | 中国纺织网      | 山东正凯          | 新材料股份         | 有限公司新三板               | 挂牌                    |             |          | 每日理财观察       | (2016-03-0        | )4)               |
| 一债券负面        |         | 11:43    | 中国证券网      | #午评#i         | <b>南京</b> 证券: | 短线大盘有望维持              | 寺震荡                   |             |          | 每日香江速递       | (2016-03-0        | )4)               |
| 基金负面         |         | 11:39    | 新浪         | 央行展开          | 500亿递回        | 购 适当规避创业              | 板                     |             |          | 固定收益日报       | (2016-03-0        | )4)               |
| 期货负面         |         | 11:35    | 证券之星       | 钢铁PMI         | 三连升释放         | 积极信号 6股持日             | 仓待 <b>涨</b>           |             |          | 股市投资参考       | (2016-03-0        | )4)               |
| □ A股市场       |         | 11:34    | 互联网        | 大禹电气          | 深化改革见         | 【成效员工薪 <del>酬</del> 普 | 涨                     |             |          | 陆家嘴早餐(2      | 2016-03-04        | )                 |
| 一今日提示        |         | 11:33    | 中国证券网      | 乐普基因          | 借力新三巷         | 如快公司未来发               | 展                     |             |          | 热门资讯         |                   | 更多                |
| 大盘           |         | 11:32    | 和讯         | 市值33亿         | 《小时代》         | 要上新三板了同               | 「郭敬明只有                | 4%股份        |          | 上市公司正负       | 面新闻:楼市            | 节火热万科销售额          |
| 一板块          |         | 11:18    | 元器件交易网     | 上海广升          | 挂牌新三巷         | ī<br>,众 <b>蟚</b> 所归成为 | 系统升级第-                | →股          |          | 世人皆亏我独       | ·赚8倍,秘诀           | :在这里!             |
| 一个股          |         | 11:15    | 北京商报       | 6家上市2         | 公司排队申         | 请健康险牌照                |                       |             |          | 社保险资等三       | 大主力新进             | 曾持近60只个股,         |
| 新股           |         | 11:15    | 商业电讯       | 点点客首          | 倡"流量资产        | <sup>产"</sup> 之后 又首次提 | 出"电商IP"               | 夏念          |          | 次贷危机"预言      | 言帝":全球线           | <b>经济面临七大尾部</b> , |
| 网络           | -       |          |            |               |               |                       |                       |             |          | 年报泄露证金       | 公司持仓变i            | 动情况 30股已遭减        |
| 财经新闻—新三板     |         |          |            |               | 您可以使用Pa       | igeUp和PageDown进行      | <sub>亍上下翻页</sub> ,Hor | me键返回首页 K   | < 1 >    | "保壳"私募名      | 单出炉:5月            | 1日前2931家私引        |
| 沪: 2845.87 - | 13.89   | 1447.05亿 | 深: 9580.83 | -181.19       | 1989.27亿      | 港: 20058.63           | +116.87               | 372.13      | 沪深300: 3 | 070.85 +12.4 | 3 884.32          | ≟ ≟ 11:51:14      |

### • 新三板研究報告 NEER

| Wind 资讯                                                                                                    | 金融终端 | 2015 - | [Wind] | 资讯证约              | 券研究: | 报告平 | [台] |            |          |            |          |              |            |       |         |      |      |   |   |             |       |     | -    | ľ |
|----------------------------------------------------------------------------------------------------|------|--------|--------|-------------------|------|-----|-----|------------|----------|------------|----------|--------------|------------|-------|---------|------|------|---|---|-------------|-------|-----|------|---|
| 文件 脱票                                                                                                    | 债券 商 | 品 外汇   | 基金     | 指数                | 新闻   | 宏观  | 资管  | 量化 市场      | 帮助       | S NEWS     | WEI CI   | IS IBQ       | F6 WP      | F9 PM | S EDE E | os 📭 | e Ho | 1 |   | · 凹· (+     | → 🔒 🛪 | * * | F1   |   |
| 研报首页                                                                                                    |      |        | 类别     | 不限                |      | •   | 公司  |            |          | 新三板        |          |              | 标题         | • 市场  | 沪深,香    | 港 🕶  |      |   |   |             |       |     |      | ~ |
| 全部报告                                                                                                    |      |        | 来源     |                   |      | Ru  | 时间  | 2015-03-04 | <u>I</u> | - 2016-03- | 04 🕅     | 语言           | 不限         | ▼ 页数  | 不限      | ٠    | 档    | 宗 |   |             |       |     |      |   |
| 晨会纪要                                                                                                    |      |        | 时间     | 1                 | 来    | 原   |     |            |          |            |          |              | 标题         |       |         |      |      |   |   | 作者          | 页数    | 收   | M    |   |
| 宏观研究                                                                                                    |      |        | 03-    | 03 ×              | 出证券  |     | •   | 兴业证券新三     | 板明日朝     | 新做市公司投     | 资简析(     | 2016-03      | -03)       |       |         |      |      |   | 1 | 纪云涛,代云龙,邢军  | 亮 9   | 9 1 | έ.   |   |
| 使成日本                                                                                                    |      |        | 03-    | 03 Đ              | 讯证券  |     |     | 联讯证券新三     | 板每日月     | 风云榜:先行     | inie付为注: | 册制开路         |            |       |         |      |      |   | 1 | 郭佳楠,许晓雷     | 6     | 5 1 | k .  |   |
| 5124CW175                                                                                                    |      | -      | 03-    | 03 4              | 金证券  |     |     | 华金证券新三     | 板日报      | :新三板有望     | 建立混合     | 就市商制         | 腹          |       |         |      |      |   | 2 | 王刚          | 18    | 3   | E .  |   |
| 行业研究                                                                                                    |      |        | 03-    | 03 4              | 金证券  |     |     | 华金证券新三     | 板日报      | :市场逐步完     | 善・新三     | 販売价值         | 缩水(2016-03 | 3-03) |         |      |      |   | 3 | 王刚          | 22    | 2 1 | k .  |   |
| 公司研究)                                                                                                    | •    |        | 03-    | 03 💥              | 业证券  |     |     | 兴业证券新三     | 板明日朝     | 新做市公司投     | 资简析(     | 2016-03      | -02)       |       |         |      |      |   | i | 纪云涛,代云龙,邢军  | 亮 19  | 9   | E.   |   |
| 金融工程                                                                                                    |      |        | 03-    | 02                | 兴证券  |     |     | 东兴证券中小     | 市值新      | 三板周报:交     | 投回暖,     | 导资定增         | 大幅回升       |       |         |      |      |   | 1 | 高坤          | 21    | 1 1 | le . |   |
| 市场综述                                                                                                    |      |        | 03-    | 02 4              | 泰证券  |     |     | 中泰证券新三     | 板周报      | :居安思危,     | 换"维?"    | 思考           |            |       |         |      |      |   | 5 | 张帆,张俊,张聪,马跟 | 6萌 25 | 5 1 | le . |   |
| 固定收益                                                                                                    |      |        | 03-    | D2 19             | 讯证券  |     |     | 联讯证券新三     | 板每日月     | 风云榜:房地     | 产去库存     | ,高杠杆         | 不可行        |       |         |      |      |   | ; | 郭佳楠,许晓雷     | 8     | 3 1 | k.   |   |
| 商品服告                                                                                                    |      |        | 03-    | 02 Đ              | 讯证券  |     |     | 联讯证券新三     | 板机械      | 行业周报:巨     | 头引领服     | <b>時机器</b> 人 | 领域技术进步     |       |         |      |      |   | ł | 付立春,刘阳      | 9     |     | lë – |   |
| Polarite D                                                                                                    |      |        | 03-    | 02 / <sup>*</sup> | 证恒生  |     | •   | 广证恒生新三     | 板专题打     | 报告:"人工     | 智能+"     | 未来的          | 商业模式新风向    |       |         |      |      |   | j | 赵巧敏         | 25    | 5 1 | le . |   |
| 衍生前                                                                                                    |      | _      | 03-    | 02 华              | 金证券  |     |     | 华金证券新三     | 板日报      | (2016-03-0 | 2)       |              |            |       |         |      |      |   | 3 | 王刚          | 18    | 3 3 | le . |   |
| 基金理财                                                                                                    |      |        | 03-    | 01 Г              | 证恒生  |     | •   | 广证恒生新三     | 板互联网     | 网传媒周报:     | 云计算增     | 长潜力充         | 足,推荐关注云    | 宏信息   |         |      |      |   | 1 | 肖超,温朝会      | 13    | 3 1 | le . |   |
| 外汇市场                                                                                                    |      |        | 03-    | 01 Đ              | 讯证券  |     | 8   | 联讯证券新三     | 板每日月     | 风云榜:紧固     | 件再战欧     | 19           |            |       |         |      |      |   | ; | 郭佳楠,许晓雷     | 7     | 1   | le . |   |
| 其他报告                                                                                                    |      |        | 03-    | 01 Đ              | 讯证券  |     |     | 联讯证券新三     | 板化工行     | 行业周报:关     | 注业绩良     | 仔和新材         | 料类公司       |       |         |      |      |   | ł | 付立春,陈博      | 15    | 5 1 | le . |   |
| 阅读排行榜                                                                                                    |      |        | 03-    | 01 Đ              | 讯证券  |     |     | 联讯证券新三     | 板麦题研     | 研究:关注价     | 值和价格     | ,专业化         | 市值管理       |       |         |      |      |   | , | 付立春         | 5     | 5 3 | k    |   |
| ***                                                                                                    |      |        | 03-    | 01 🖪              | 元证券  |     |     | 国元证券新三     | 板创新原     | 层研究周报:     | 交投小幅     | DE · IP      | 0辅导企业增多    |       |         |      |      |   | Į | 苏立峰,常启辉     | 11    | i j | k    |   |
| 111日 1日 1日 1日 1日 1日 1日 1日 1日 1日 1日 1日 1日                                                                        |      |        | 03-    | D1 🕅              | 生证券  |     |     | 民生证券新三     | 板流动      | 性跟踪周报:     | 三板首秀     | 不尽人意         | ,生物医药值得    | 关注    |         |      |      |   | į | 张媛,伍艳艳,田铭,想 | F 9   |     | 10 1 | ~ |
| The second second second second second second second second second second second second second second second se |      |        |        |                   |      |     |     |            |          |            |          |              |            |       |         |      |      |   |   |             |       |     |      |   |

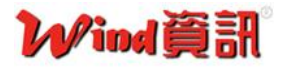

• 新三板公告 NEEA

| 文件 股票 (        | 债券 商品            | 外汇         | 基金 打 | 諉  | 新闻宏    | 观资   | if 量 | 化 市场            | 帮助       | INEWS WE                              | I CNS IBQ | F6 WP F9      | PMS | EDE EQS | HOT | - 凹- +-    | → 1 | 1 🗶 🗄  | 😭 F1     |
|----------------|------------------|------------|------|----|--------|------|------|-----------------|----------|---------------------------------------|-----------|---------------|-----|---------|-----|------------|-----|--------|----------|
| 我的公告           | 沪深股群             | R 🧾 🗾      | 股转系统 |    | 港股     | 台股   |      | 海外股             | 债券       | 券 基金                                  | 理财产品      |               |     |         |     |            |     |        |          |
| 代码/简称          | 詳关               | 牸          |      |    | 标题     | 1- 1 | 搜索   | Q, i            | 5级搜索     | 索 📕 阅读窗标                              | 皆 🔖 订问管   | 理 💽 下载设       | 置   | 🔏 导出列表  |     |            |     | _      |          |
| 主题市            | 市场行              |            | 地域   |    | 公告日期   | 1    |      | 证券代码            |          |                                       |           | 公告権           | 标题  |         |     | 发布时间       |     |        | 下载       |
| □ 全国股转         | 414              |            |      | 20 | 016-03 | -04  | 834  | 110.OC          | 灵        | と信视觉:201                              | 5年年度报告    | <u>F</u>      |     |         |     | 03-03 21:0 | 0 2 | 2.22 M | ±        |
| 全部指            | 生脾公司。            | 合合         |      | 20 | 016-03 | -04  | 834  | 110.OC          | 灵        | と信视覚:201                              | 5年年度报告    | 「摘要           |     |         |     | 03-03 21:0 | 0   | 304 K  | <u>+</u> |
| 「財务批           | と告(OC)           |            |      | 20 | 016-03 | -04  | 831  | 609 <b>.</b> 0C |          | <u>[加壹:2016</u> 4                     | 羊第一次临时    | 讨股东大会通知       | 知公台 | 告       |     | 03-03 20:0 | 0   | 135 K  | <u>+</u> |
| - 里大哥<br>- 交易措 | ¥坝(OC)<br>基示(OC) |            |      | 20 | 016-03 | -04  | 832  | 479.OC          | K        | 《荣农科 <b>:</b> 股份                      | 交易异常波     | 动公告           |     |         |     | 03-03 19:5 | 8   | 110 K  | <u>+</u> |
| 一招股指           | 圭牌(OC)           |            |      | 20 | 016-03 | -04  | 831  | 609 <b>.</b> 0C | 10<br>10 | ē加壹 <b>:</b> 对外担                      | 保公告       |               |     |         |     | 03-03 19:5 | 8   | 68 K   | +        |
| 一增发香           | 已股(OC)           |            |      | 20 | 016-03 | -04  | 831  | 609 <b>.</b> 0C | 責        | ē加壹 <mark>:</mark> 第一届                | 董事会第十     | 五次会议决议        | 公告  |         |     | 03-03 19:5 | 8   | 64 K   | +        |
| 一股本服           | <b>投权(OC)</b>    |            |      | 20 | 016-03 | -04  | 831  | 918.OC          | 天        | 亡泰 <mark>:</mark> 股票解                 | 除限售公告     |               |     |         |     | 03-03 19:5 | 1   | 121 K  | <u>+</u> |
| 一推介と           | 公告(OC)           |            |      | 20 | 016-03 | -04  | 831  | 869.OC          | 东        | 南药业:关于                                | 子公司取得     | 药品生产许可        | 「证的 | 1公告     |     | 03-03 19:4 | 4   | 177 K  | +        |
| → 区域股权         | x금(00)<br>∦      |            |      | 20 | 016-03 | -04  | 430  | 270.OC          | 高        | ·[] "正主"                              | 届董事会第     | 三次会议决议        | 公告  |         |     | 03-03 19:4 | 2   | 196 K  | <u>+</u> |
| 全部区            | ≤域股权≤            | いまた        |      | 20 | 016-03 | -04  | 430  | 270.OC          | 高        | 5曼重工:股票                               | 发行方案      |               |     |         |     | 03-03 19:4 | 2   | 652 K  | <u>+</u> |
| 一财务推           | K告(OT            | C)         |      | 20 | 016-03 | -04  | 430  | 270.OC          | 高        | ·江重量                                  |           |               |     |         |     | 03-03 19:4 | 0   | 283 K  | +        |
| -重大事           | 事项(OT<br>₩⇒(OT   | C)         |      | 20 | 016-03 | -04  | 833  | 266.OC          | 生        | 的谷:高级管                                | 理人员变动     | 公告            |     |         |     | 03-03 19:3 | 4   | 110 K  | <u>+</u> |
| - 汉杨叔          | 定不(UT<br>会晚(OT   | C)         |      | 20 | 016-03 | -04  | 831  | 233.OC          | 恒        | i丰科技:关于                               | 控股子公司     | 获得高新技术        | 企业  | 证书的公    | 告   | 03-03 19:3 | 4   | 157 K  | ±        |
| 一增发育           | 已股(OT            | <b>C</b> ) |      | 20 | 016-03 | -04  | 833  | 266.OC          | 生        | ·物谷:2016年                             | 羊第二次临时    | 才股东大会通知       | 知公台 | 告       |     | 03-03 19:3 | 4   | 159 K  | +        |
| 一股本服           | <b>贵权(OT</b>     | C)         |      | 20 | 016-03 | -04  | 831  | 233.OC          | 怚        | i丰科技:201                              | 6年第二次     | <b>新时股东大会</b> | 通知公 | 公告      |     | 03-03 19:3 | 4   | 272 K  | +        |
| - 其他公          | 达告(OT            | C)         |      | 20 | 016-03 | -04  | 833  | 266.OC          | 生        | 物谷:第二届                                | 董事会第二     | 次会议决议公        | 告   |         |     | 03-03 19:3 | 1   | 98 K   | +        |
|                |                  |            |      | 20 | 016-03 | -04  | 831  | 143.00          | 媍        | e>>>>>>>>>>>>>>>>>>>>>>>>>>>>>>>>>>>> | 资产重组进     | 展公告           |     |         |     | 03-03 19:3 | 1   | 49 K   | +        |
|                |                  |            |      |    |        |      |      |                 |          |                                       |           |               |     |         |     |            |     |        |          |

# Wind資訊

## 三、 常用功能代碼

| 系統功能                        |           |  |  |  |  |  |  |  |  |
|-----------------------------|-----------|--|--|--|--|--|--|--|--|
| HOME 首頁                     | DC 文檔中心   |  |  |  |  |  |  |  |  |
| F1 我要服務                     | WU 萬得大學   |  |  |  |  |  |  |  |  |
| F3 上證指數                     | LUP 升級公告  |  |  |  |  |  |  |  |  |
| F4 深證指數                     | 0 全球市場概覽  |  |  |  |  |  |  |  |  |
| F5 走勢/K 線                   | 1 滬深股票綜合屏 |  |  |  |  |  |  |  |  |
| F6 自選股(我的最愛)                | 2 香港股票綜合屏 |  |  |  |  |  |  |  |  |
| F9 深度資料                     | 3 台灣股票綜合屏 |  |  |  |  |  |  |  |  |
| WS Wind 搜索(Key Word, 只認簡體字) | 7 國際股票綜合屏 |  |  |  |  |  |  |  |  |

| 新三版          | 滬深專題統計         |
|--------------|----------------|
| NEEQ 新三板行情   | SMO 滬深股市:市場概況  |
| NEEN 新三板新聞   | SPM 滬深股市:一級市場  |
| NEES 新三板專題統計 | SSM 滬深股市:二級市場  |
| NEEA 新三板公告   | SCR 滬深股市:公司研究  |
| NEER 新三板研究報告 | SCF 滬深股市:公司財務  |
|              | SEST 滬深股市:盈利預測 |
|              | SIR 滬深股市:機構研究  |
|              | SMA 滬深股市:併購重組  |

| 融資融券         | 深度數據        |
|--------------|-------------|
| MMO 丙融交易數據   | EDE 股票數據瀏覽器 |
| MUCE 標的物重大事件 | SEE 板塊數據瀏覽器 |
| MSA 融資融券公告   | HPS 行情序列    |
| MUC 標的物與擔保物  | SES 板塊行情序列  |
| CAC 公司行動事件匯總 | FA 財務縱比     |
| MRR 融資融券研報   | SFA 板塊財務縱比  |

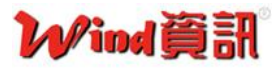

### 附錄:公司介绍

萬得資訊是中國大陸領先的金融資料、資訊和軟體服務企業,總部位於上海陸家嘴金融中心,在 香港、北京、深圳、成都、重慶、瀋陽、大連、武漢、長沙、鄭州等地設有分支機構和銷售服務中心。 萬得資訊服務過的證券、基金、保險、銀行、投資公司等金融企業超過 5000 家,包括中國排名前 80 名的證券公司、最大的保險公司、最大的證券研究所、最早的基金公司以及四大國有商業銀行等金融 龍頭企業。

在金融財經資料領域,萬得資訊已建成國內最完整、最準確的以金融證券資料為核心的一流大型 金融工程和財經資料倉庫,資料內容涵蓋股票、基金、債券、外匯、保險、期貨、金融衍生品、現貨 交易、宏觀經濟、財經新聞等領域。

針對專業投資機構、研究機構、個人投資者、金融學術機構、金融監管機構等客戶不同的需求, 萬得資訊開發了一系列圍繞資訊檢索、資料提取、投資組合管理應用等領域的專業分析軟體與應用工 具。使用者可以通過Wind 資訊金融終端線上使用我們提供的全方位金融資訊和服務。

我們同樣為金融機構提供個性化的解決方案,包含投資管理、數量化金融研發、線上證券電子商務、金融資訊整合等產品開發和服務。

# The World's Leading Provider of Chinese Financial Data and Solutions

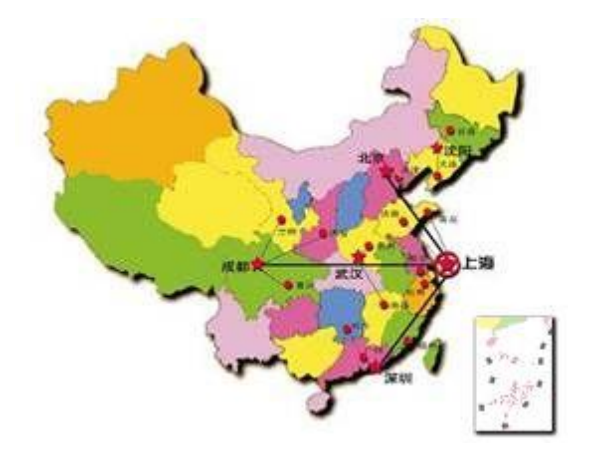

**香港萬得資訊有限公司** WIND INFORMATION (HK) Co., Ltd. 地址:香港金鐘力寶中心2座1603-05室 電話 Tel: 852-31023811 傳真 Fax: 852-31029369 Email: sales@wind.com.cn http://www.wind.com.cn